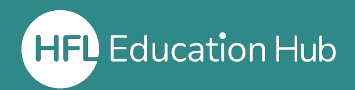

## What is in this guide?

• How organisation admins can purchase courses from the shop in HFL Hub.

Login to your account

From your **Dashboard**, either select Book Now at the top of the screen or from your Quick-Access Icons.

Find the product/s you are looking for either via the **search bar** at the top of the page or the **filters** which run down the left-hand side.

| Price:<br>VAT (20%)                           | £39.00<br>£7.80 | Click into the product.                     |
|-----------------------------------------------|-----------------|---------------------------------------------|
| 09:30 - 11:30 01/12/2023<br>80Available - 1 + |                 | Add how many licences you wish to purchase. |
| Total:                                        | £46.80          | Click <b>"Place in cart"</b>                |
| च्चि Place in cart                            |                 | Click <b>"Go to shopping basket"</b>        |
| Go to shopping basket                         |                 |                                             |

*If you wish to purchase other products, please repeat the step above and place them in your cart before proceeding to the shopping basket.* 

| Total                            | £39.00   |
|----------------------------------|----------|
| VAI (20 70)                      | C 4 C 90 |
| Subtotal:                        | £40.80   |
| Discount Code                    |          |
| Pay with:                        |          |
| Invoice my organisation          | ۲        |
| Buy for self                     | ۲        |
| Buy for colleagues               | 0        |
| Agree to<br>terms and conditions |          |
| Checkout                         |          |

Invoice approved organisations

You will only have the option to pay by invoice.

Select "Buy for self" if you are the one who will be attending/accessing the course.

If a colleague will be attending/accessing the purchased course, select **"Buy for colleagues**"

You will then be prompted to select the organisation you are purchasing for.

If you are buying for a colleague, you will then be prompted to **allocate the course to the person** who will be attending/accessing it.

## Non-invoice approved organisations

| VAT (20 %)                       | £7.80  |
|----------------------------------|--------|
| Subtotal:                        | £46.80 |
| Discount Code                    |        |
| Pay with:                        |        |
|                                  | ۲      |
| Buy for self                     | ۲      |
| 🛎 Buy for colleagues             | 0      |
| Agree to<br>terms and conditions |        |
| Checkout                         |        |

You will only have the option to pay by card.

Select "Buy for self" if you are the one who will be attending/accessing the course.

If a colleague will be attending/accessing the purchased course, select **"Buy for colleagues**"

You will then be prompted to select the organisation you are purchasing for.

If you are buying for a colleague, you will then be prompted to **allocate the course to the person** who will be attending/accessing it.

You will receive an **email confirmation** of your order. **Please ensure you have allocated the licence** to the relevant colleague if you have purchased this for someone else to attend/access.

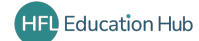